# 联想天工 LW-8054LH+无线 AP

# 用户手册

# 第一章 简介

本公司的用户手册并无任何明确或隐含的保证,包括为了特殊目的进行销售或安装的保 证。本公司有对手册进行更改或修订之权力,若有更改恕不另行通知。未经本公司的书面许可 不得对本手册的任何内容进行复制。

本设备产生并辐射射频能量,如果安装和使用不当,有可能会对无线电通信产生有害干扰。 本设备在社区(或生活区)环境中使用时,可能会产生有害干扰。在这种情况下,用户要自行 纠正干扰,使通信正常。

如果没有设备制造厂商的书面许可,用户不得对本设备进行更改或改造,否则可能引起某 些权责的无效。

出于安全原因,人们应当工作在RF 射频能量规定的标准范围以外。为了防止这种情况发生,天线安装人员必须明确下列规则:

天线安装位置要距离设备最少20厘米;

安装天线时,要关闭无线网桥的电源;

当无线网络设备工作时,不要靠近天线。

### 1-1 功能和优点

LW-8054LH+ 是一个无线三合一AP,它是一台操作十分友好的设备,拥有一个LAN/WAN 端口,可以和其他基于802.11标准的移动设备建立无线网络连接。无需布线就可将多台PC或 笔记本快速联网,让用户在工作区域内自由漫游仍保持连接,享受资源共享、e-mail和连接到 因特网。

■ 高速和向后兼容性

LW-8054LH+ 是一个高速无线设备,它同时支持 IEEE802.11b和802.11g 54Mbps无 线网络。

### ■ 三合一的AP操作模式

同时支持三种操作模式:AP模式、Station模式、WDS模式。

支持多客户端
 连接多个Hub或Switch可以创建大型的无线网络。

#### ■ WEB界面支持

可以通过网页轻松配置设备和更新固件版本。

■ 增强加密功能

提供最高级别的WEP和WPA加密以及MAC地址控制等来增强安全性。

#### 1-2 应用

LW-8054LH+为以下几种无线终端接入网络的应用环境提供了一个快速、可靠、高速 和高安全性的解决方案。

1. 远程接入共同网络信息

E - mail、文件传输和终端仿真。

2. 无法布线的环境

历史建筑或者很老的建筑,石棉设备和开阔的地域等无法布线的环境。

3. 频繁更换环境

零售商,厂商和那些频繁更换工作地点和场所的人。

- 4. 特殊项目或高峰时期的临时局域网
  - 商业展示,展览会和建筑遗址等需要用到临时网络的地点。
  - 商人,航空公司和轮渡公司等需要在高峰时期增加额外的工作。
  - 审计工作组在客户处。
- 5. 移动工作者访问数据库

医生、护士、零售商在医院、零售店或校园办公室移动办公时访问数据库。

6. SOHO 用户

用户需要的简单快捷的小型计算机网络设置。

7. 高安全性的连接

安全的无线网络能快速安装并提供灵活的应用。

# 第二章 开始前的准备

### 2-1 需要的设备

准备好一台以太网设备如游戏控制台、个人计算机(PC)、网络打印机等连接到本 设备。

2-2 包装内容

如果您发现以下物品有损坏或者缺少,请联系当地经销商。

- 无线接入点(AP) 1个
- 天线(2dBi) 1个
- 供电模块 1 套
- 配套光盘 1 张

#### 特点:

以太网连接器:10/100M 自适应 TJ-45 LAN 口 电源: DC 24V/1.5A 配置:LW-8054LH+ WEB 管理/MIB 管理 天线:一个外接偶级天线 操作:AP 模式/Station 模式/WDS 模式 支持的操作系统:Win98SE/ME/2000/XP 安全:WEP/802.1x/WPA-PSK/WPA

# 第三章 硬件安装

#### 3-1 将 AP 连接到以太网设备

- 1) 安装天线到 AP 的 ANT.上,以便连接上 802.11g 网络。
- 2) 将一根直通线的一端与 AP 的 LAN 端口连接,另一端与供电模块的 11g AP 端口连接。
- 将另一根直通线或交叉线的一端与供电模块的 NETWORK 端口连接,另一端与电脑的有 线网卡端口连接。
- 4) 将电源插入供电模块的 DC IN 端口,安装完毕。

#### 3-2 机制描述

下面的图表提供了 AP 面板上三个指示灯活动的定义:

| LED 定义 | 状态  | 描述         |
|--------|-----|------------|
| POWER  | 绿色  | 电源接通       |
|        | 绿色  | 灭:没有无线数据传输 |
| WLAN   | **E | 闪烁:有无线数据传输 |
|        | 纪在  | 亮:没有有线数据传输 |
| LAN    | 绿巴  | 闪烁:有有线数据传输 |

电源口

使用电源适配器给 AP 供电可防止对设备的损坏和人身伤害。

注意:

如果使用其他电源适配器给 AP 供电,造成的任何损失,本公司不承担任何责任!

有线口

连接 AP 到 HUB 或 PC 时使用以太网线或交叉线。

天线

注意您应将外部偶极天线很牢固的安装到 AP 上。松散的天线连接可能会降低了信号辐射 甚至丢失信号。为了改进天线的射频信号,必须正确地安装天线。将天线放置地尽量高以增加 覆盖范围。如有任何疑问,请联系您的无线网络管理员。

#### 复位(DEFAULT)按钮

按住"DEFAULT"按钮大约5秒钟,直到所有的灯都熄灭。这个操作会将AP恢复为出厂默 认值。另外,当您忘记密码的时候,也可以这样操作。

#### 3-3 网络架构配置

AP在不同的网络系统中可以配置成不同的模式:AP模式,Station模式和WDS模式。

# 3-3-1 AP 模式

将 AP 配置成一个无线网络接入点 (AP 模式)。请按以下步骤操作:

- 1. 硬件安装完毕后,接通电源。
- 2. 电源灯 POWER 和有线灯 LAN 都应该被点亮。
- 3. 当无线终端连接到 AP 有无线数据传输时,可以看到无线灯 WLAN 也被点亮了。
- 4. 将AP放到您需要无线网络覆盖区域的中央。

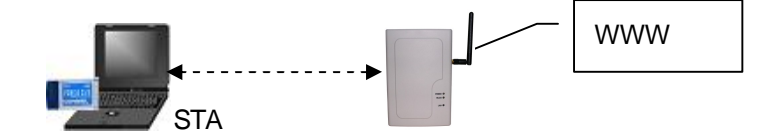

### 3-3-2 Station 模式连接一台以太网设备

将 AP 配置成 Station 模式,做一个无线终端,向 AP 或路由器或网桥发送无线数据包。请 按以下步骤操作:

- 1. 硬件安装完毕后,接通电源。
- 2. 电源灯 POWER 和有线灯 LAN 都应该被点亮。
- 3. 当设备 (Station 模式) 连接到一个无线 AP, 无线灯 WLAN 将被点亮。

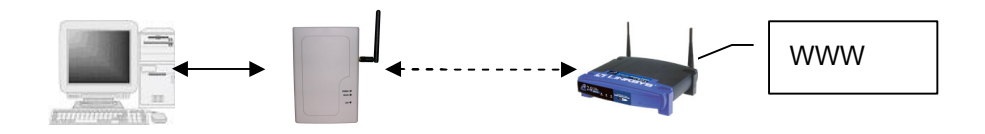

#### 3-3-3 Station 模式连接多台以太网设备

Station 模式可以实现多台终端同时连接到网络。要连接多台终端,请按以下步骤操作:

- 1. 硬件安装完毕后,接通电源
- 2. 电源灯 POWER 和有线灯 LAN 都应该被点亮。
- 3. 当设备(Station 模式)连接到一个无线 AP,无线灯 WLAN 将被点亮。

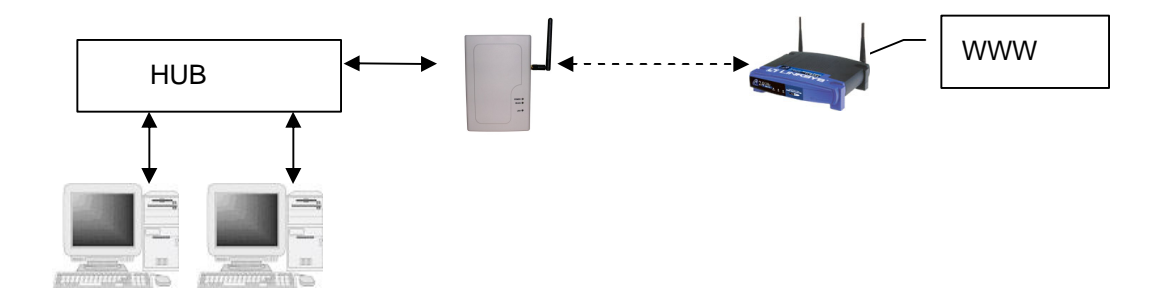

#### 提示 1:

一个 hub 能连接 8 台以太网设备。但是如果连接太多的设备会降低传输速率(设备越多传输速率越低)

提示2:

如果您的所有终端都不支持TCP/IP协议,只有一个终端可以连接到无线网络

### 3-3-4 WDS 模式

将 AP 配置成 WDS 模式。在这个模式下,可以通过为每个网段增加支持 WDS 的 AP 来 扩展网络。要连接多个支持 WDS 的 AP,请按以下步骤操作:

1. 连接 AP1 的供电模块 NETWORK 端的以太网线的另一端连接到终端或一个 HUB 上。

2. 连接 AP2 的供电模块 NETWORK 端的以太网线的另一端连接到终端或一个 HUB 上。

3. 接通电源, 电源灯 POWER 和有线灯 LAN 都应该被点亮。

4. 当AP1和AP2 互相连接上后,无线灯WLAN将被点亮。

5.

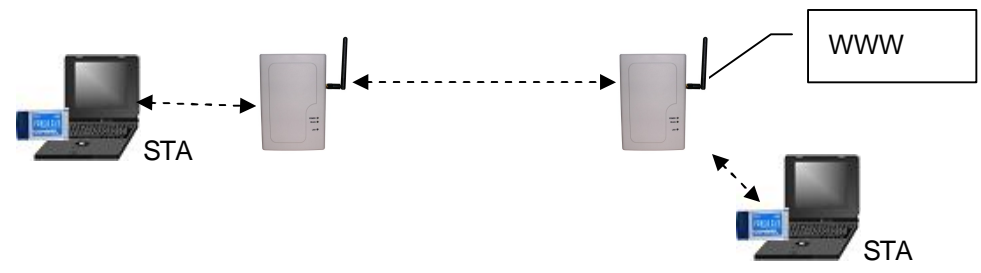

# 第四章 配置 AP

AP的默认配置参数刚好适合一个典型的infrastructure无线网络。简单地安装好设备并连接 好电源,设备就可以开始工作了。不过,您仍可以根据自己的需要来管理您的无线网络。您可 以通过网页(WEB管理)或MIB来配置管理您的AP。

### 4-1 WEB 管理

内置的WEB管理器给您提供友好的图形用户界面来配置您的AP。

### 4-1-1 如何进入 WEB 管理

 打开您的浏览器,在地址栏中输入 AP 的地址(例如 http://192.168.1.2),然后敲击键盘 上的 Enter 键。

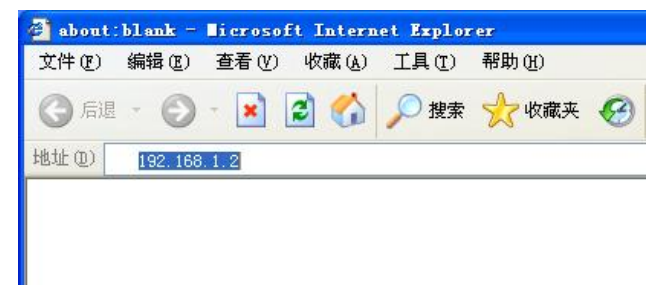

2. 输入管理员密码(默认密码为"default")后,单击"登录"按钮。

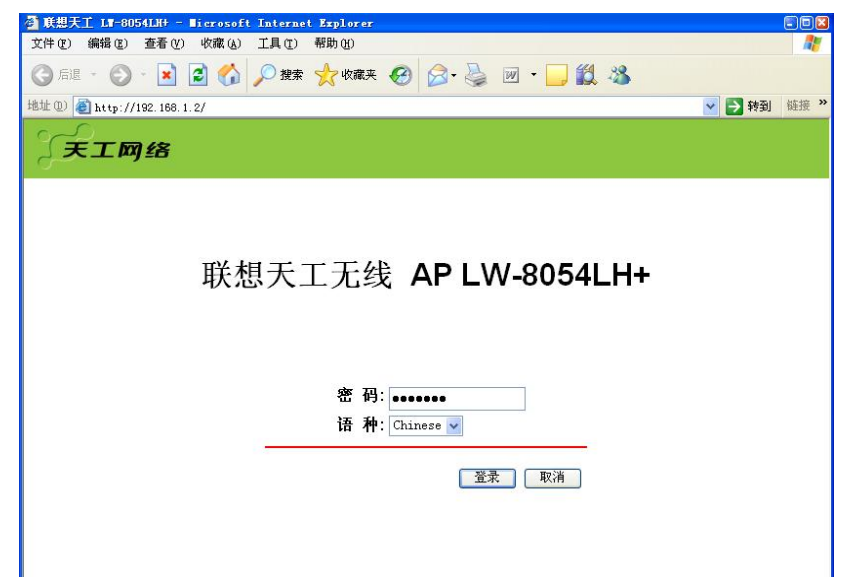

3. 您将看到主页。主页上提供了 4 个条目以便您监控和配置 AP。

主页为您提供了4项来监控和配置您的AP,分别是:版本信息、配置、TCP/IP、统计和高级配置。

## 4-1-2 信息

版本信息页列出了 AP 当前的基本信息如: MAC 地址, Firmware 版本和 Boot 版本号等。

| 🗿 联想天工 LW-8054LH+ - Wi                    | crosoft Internet Explor           | er                                      |          |          |
|-------------------------------------------|-----------------------------------|-----------------------------------------|----------|----------|
| 文件 健) 编辑 健) 查看 ₪                          | 收藏(4) 工具(12) 帮助(14)               |                                         |          | <b>.</b> |
| 🔇 后退 • 🕥 - 💌 🙎                            | ] 🏠 🔎 搜索 🥎 收調                     | 😣 🚱 🚱 🖉 🖉 🖌 🔜                           |          |          |
| 地址 (1) 🕘 http://192.168.1.2,              | /index2.html                      |                                         | 🖌 🏹 转到 链 | ·援 》     |
| 天工网络                                      |                                   |                                         |          |          |
| <b>岷想大⊥ LW-8054LH+</b>                    |                                   |                                         |          |          |
| → 版本信息 > 常规                               | • IEEE802.11g 无线接入<br>这些信息参数提供了该证 | <b>点常规信息</b><br>受备硬件和Firmware固件的基本版本信息。 |          |          |
| □ 配置<br>> 常規                              | MAC地址                             | 00-60-b3-cf-fd-26                       |          |          |
| > 安全<br>> DADILISINA                      | Firmware版本                        | 4.3.3.1 (Jul 28,2005 13:10:46)          |          |          |
| > WDS模式                                   | Boot 版本                           | 4.0.7                                   |          |          |
| > 接入控制<br>> 无线隔离                          |                                   |                                         |          |          |
| > SNMP                                    |                                   |                                         |          |          |
| > 参数导入/导出                                 |                                   |                                         |          |          |
|                                           |                                   |                                         |          |          |
| > 常规                                      |                                   |                                         |          |          |
| <ul> <li>□ 统计</li> <li>&gt; 常规</li> </ul> |                                   |                                         |          |          |

# 4-1-3 配置

| 天工网络                                                                      |                                                           |                                                      |
|---------------------------------------------------------------------------|-----------------------------------------------------------|------------------------------------------------------|
| 联想天工 LW-8054LH+                                                           |                                                           |                                                      |
| □ 版本信息 >常规                                                                | • 常 <b>規参数</b><br>你可以在此修改该设备的名字。                          |                                                      |
|                                                                           | 接入点名称:                                                    | LW-8054LH+cffd26                                     |
| <u>&gt; 安全</u><br>> RADIUS服务<br>> WDS模式<br>> 接入控制                         | • IEEE802.11参数<br>IEEE802.11参数配置涉及到无线网<br>无线局域网中所有的站点都要和接 | 络协议的运作。请确认你的无线站点使用正确的配置。例如,你的<br>入点使用同一个"ESSID"进行通讯。 |
| > 无线隔离                                                                    | 无线模式:                                                     | AP模式 🗸                                               |
| > SNMP<br>> 参教导入/导出                                                       | 网络类型:                                                     | Infrastructure v                                     |
| > 高级配置                                                                    | ESSID:                                                    | Lenovonetworks                                       |
| TCP/IP                                                                    | 信道/频段:                                                    | CH 01 / 2412MHz 💌                                    |
| > 常規                                                                      | 模式:                                                       | 混合模式 🖌 🖌                                             |
| 🔁 统计                                                                      | 速率:                                                       | 自动                                                   |
| > 常規<br>> 接入点浏览表                                                          | 国家/区域:                                                    | 中国                                                   |
| <ul> <li><b>高级</b></li> <li>&gt; Firmware升级</li> <li>&gt; 修改密码</li> </ul> | 应用 新的配置, 或 恢复 不改变配置,                                      | 【默认】硬件恢复缺省值。                                         |

常规

接入点名称:在这个区域您可以输入任何名字,如果您有多个 AP 在网络上,接入点名称 可以让您更方便的管理您的 AP。另外,接入点名称可以防止您忘了 IP 地址而无法进入网页。 在页面上输入您喜欢的名称再单击按钮"应用",只需输入这个名称您就可以回到网页。

无线模式:默认的无线模式是 AP 模式。单击下拉框可以切换到 Station 模式或在 WDS MODE 页启用 WDS 功能,单击"应用",设备就可以切换到您选择的模式。

- AP 模式:设备工作为一个无线网络接入点,连接到网络中。
- Station 模式:当配置成 Station 模式时,设备工作为一个无线终端。它可以连上一个 接入点(AP),或者连上一个 ad-hoc 的网络。
- WDS 模式:设备工作为一个无线网络接入点,连接到网络中。

网络类型: Station 模式下有两种网络模式可以选择。如果您要通过接入点访问公司网络或 者因特网,请选择"Infrastructure"。要建立一组无线 station 用来文件共享或打印共享,请选 择"Ad-hoc"(没有接入点)选择 Ad-hoc 时,所有的 station 要相同的 ESSID 才能相互连接。

ESSID: ESSID 是接入点和 Station 用来标志一个无线网络的唯一的 ID。无线终端要连上 一个接入点必须要有相同的 ESSID。默认的 ESSID 是 " Lenovonetworks "。ESSID 最多可以 设置 32 个字符。

信道/频段:当设备是 AP 模式、Ad-hoc 模式或者 WDS 模式时,可以选择一个干净可用的 信道。

模式:有三种不同的模式,"802.11b 模式""802.11g 模式""混合模式"。在混合模式, AP 可以兼容 802.11b 和 802.11g 的终端。

速率:本 AP 提供多种速率可供选择,包括自动、1、2、5.5、11、6、9、12、18、24、 36、48 和 54 Mbps。默认值是自动。

国家/区域:为了方便您在其他国家使用无线网络允许您选择国家区域。可供选择的有 12 个 国家/区域,他们是:非洲、亚洲、澳大利亚、加拿大、中国、欧洲、法国、以色列、日本、墨 西哥、南美洲和美国。一旦您改变了国家区域,信道会自动切换到相应国家的信道。

如果对配置做了任何修改请单击"应用"按钮使配置生效。

# 安全

| 天工网络                                                           |                                                        |                                              |                    |                                         |                |
|----------------------------------------------------------------|--------------------------------------------------------|----------------------------------------------|--------------------|-----------------------------------------|----------------|
| 联想天工 LW-8054LH+                                                |                                                        |                                              |                    |                                         |                |
| <ul> <li>☑ 版本信息</li> <li>&gt; 常規</li> </ul>                    | • 加密<br>网络鉴证方式:                                        | 开放(自动)                                       | *                  | 密钥更新周期: <sup>60</sup>                   | 分钟             |
| ☑ 配置<br>> 常规                                                   | 数据加密:<br>WPA-PSK:                                      | 不加密                                          | ~                  | (请输入8-63个字符或64个·                        | 十六进制数)         |
| >安全<br>>RADIUS服务                                               | 密钥格式:                                                  | ● ASCII 〇 十六进制                               |                    | 生成恋相                                    |                |
| > WDS模式<br>> 接入控制<br>> 无线隔离                                    | rasspinase.<br>密钥序号                                    | WEP 加密                                       |                    |                                         |                |
| > SNMP<br>> 参数导入/导出<br>> 高级配置                                  | 密钥1:●                                                  |                                              |                    |                                         |                |
| ☑ TCP/IP<br>> 常規                                               | 密钥3. 〇                                                 |                                              |                    |                                         |                |
| <ul> <li>□ 统计</li> <li>&gt; 常规</li> <li>&gt; 接入点浏览表</li> </ul> | <b>密钥格式:</b> 40位加密。<br>ASCII,例如:40位加<br>abcdefghijkIm。 | 可输入10个十六进制数或5个AS<br>1密: 1122334455或abcde; 12 | SCII; 128<br>8位加密: | 位加密可輸入26个十六进制<br>0102030405060708091011 | 数或13个<br>1213或 |
| □ 高级<br>> Firmware升级<br>> 修改密码                                 | 应用新的配置,或恢复                                             | 不改变配置。                                       |                    |                                         |                |

网络鉴证方式: AP 提供的网络认证有 开放 ( 自动 ), 共享密钥, 802.1x, WPA-PSK, WPA 等。

- 开放(自动):开放系统不需要认证,因为它不执行任何安全检测就允许所有设备加入网络。
- 共享密钥:共享密钥要求接入点和终端间WEP密钥相同时,才允许设备加入网络。
- 802.1x:用比 WEP 加密更加安全的方式让无线 Station 与 AP 通信。选择 802.1x 模式可以提高数据传输的安全性,但需要 RADIUS Server 支持。
- WPA-PSK:用比WEP加密更加安全的方式让无线 Station 与 AP 通信。选择 WPA-PSK 模式可以提高数据传输的安全性。AP 提供的 WPA-PSK 是使用预设的密钥模式,不需要 R Server
- WPA:用比WPA-PSK加密更加安全的方式让无线 Station 与 AP 通信。选择 WPA 模式 可以提高数据传输的安全性,但需要 RADIUS Server 支持。此时,您可以选择启用"密钥 更新周期"功能,建议使用默认配置。

数据加密: AP 允许建立 4 个数据加密密钥来保护您的速据以防未经授权的无线用户的偷 听。启用了加密,所有网络上的设备都必须拥有同样的 WEP 密钥。

- 不加密:允许无线 Station 和接入点之间没有数据加密进行通信
- WEP40:要求无线 Station 用 40 位加密算法与 AP 进行通信

天工网络

WEP128:要求无线 Station 用 128 位加密算法与 AP 进行通信
 40 位加密您可以选择:

ASCII:输入5个字符(区分大小写),范围从"a-z","A-Z"和"0-9"(例如:MyKey)

十六进制:输入 10 个 16 进制数,范围从:"A-F","a-f"和"0-9"(例如:11AA22BB33) 128 位加密您可以选择:

ASCII: 输入 13 个字符(区分大小写),范围从"a-z", "A-Z"和"0-9"(例如: MyKey12345678)

十六进制:输入 26 个 16 进制数,范围从: "A-F", "a-f"和"0-9"(例如:

00112233445566778899AABBCC)

输入 WEP 密钥后 , 选择一个密钥作为启用的密钥。

除了手动输入密钥您还可以选择用 Passphrase 自动生成加密密钥。在 Passphrase 区域输入 字符串后单击"生成密钥"。AP 会用生成的 4 个密钥,选择 4 个中的一个。

WPA-PSK: 在 WPA-PSK 区域,您可以输入 8-63 位字符,范围从"a-z","A-Z"和"0-9"; 或者 64 位 16 进制数,范围从"A-F","a-f"和"0-9"。只有 AP 的 Pre-shared 密钥与所要连接的 无线设备的相同才能建立连接。

单击"应用"按钮让您的配置生效。

#### RADIUS 服务器

只有选择 802.1x 和 WPA 认证时,此页才可以配置。

RADIUS 服务配置

- IP 地址:指定 RADIUS 服务的 IP 地址
- 密码:指定设备与 RADIUS 服务之间通讯时使用的密钥
- 认证端口号:默认为 1812

RADIUS 计帐服务配置

- IP 地址:指定 RADIUS 计帐服务的 IP 地址
- 密码:指定设备与 RADIUS 计费服务之间通讯时使用的密钥,与 RADIUS 服务之间的密 钥相同。
- 记帐端口号:默认为1813

| 天工网络                                                                                                    |                                                                                           |                |
|----------------------------------------------------------------------------------------------------|-------------------------------------------------------------------------------------------|----------------|
| 联想天工 LW-8054LH+                                                                                                    |                                                                                           |                |
| <ul> <li>□ 版本信息</li> <li>&gt; 常规</li> </ul>                                                                             | • RADIUS服务                                                                                |                |
| 🔁 配置                                                                                                    | IP地址:                                                                                     | 密码:            |
| > 常规                                                                                                    | <b>认证端口号:</b> 1812                                                                        | 🗌 重认证周期: 60 分钟 |
| <ul> <li>&gt; 安全</li> <li>RADIUS服研</li> <li>&gt; WDS模式</li> <li>- 接入控制</li> <li>&gt; 无线隔离</li> <li>&gt; SNMP</li> </ul> | <ul> <li>RADIUS记帐服务</li> <li><i>启用记帐功能</i></li> <li>IP地址:</li> <li>ご#280日・1813</li> </ul> | 密码:            |
| > 変数导入/导出                                                                                                    |                                                                                           |                |
| > 同 <u>⊗ ft E</u><br>つ TCP/IP<br>> 常規                                                                                   | 应用 新的配置,或 恢复 不改变配置。                                                                       |                |
| <ul> <li>□ 统计</li> <li>&gt; 常规</li> <li>&gt; 接入点浏览表</li> </ul>                                                          |                                                                                           |                |
| <ul> <li><b>高级</b></li> <li>&gt; Firmware升级</li> <li>&gt; 修改密码</li> </ul>                                               |                                                                                           |                |

单击"应用"按钮让您的配置生效。

# WDS模式

在 WDS 模式下,可以通过为每个网段增加支持 WDS 的 AP 来扩展网络。

- 不启用:只做一个 AP 使用
- 自动:可以和任何支持 WDS 模式的 AP 都可以建立连接。
- 手动:指定与支持 WDS 模式的 AP 建立连接。
   一般建立 WDS 连接的 AP 之间要配置相同的信道和数据加密。

| 天工网络                                                                                                    |                                                                                                    |
|----------------------------------------------------------------------------------------------------|----------------------------------------------------------------------------------------------------|
| 联想天工 LW-8054LH+                                                                                                    |                                                                                                    |
| <ul> <li>○ 版本信息</li> <li>&gt; 常規</li> <li>○ 配置</li> <li>&gt; 常規</li> <li>&gt; 安全</li> <li>&gt; RADIUS服务</li> <li>&gt; WDS復式</li> <li>&gt; 接入技術</li> <li>&gt; 无线隔离</li> </ul> | <ul> <li>WDS模式配置<br/>该页允许指定的接入点通过WDS连接到该接入点。你同样可以通过选择禁止项禁止任何接入点通过<br/>WDS模式连接。如果你不清楚要连接的接入点的设置,可以选择自动项。</li> <li><i>不启用</i>没有WDS连接</li> <li><i>自动</i>任何接入点都可以通过WDS连接该接入点</li> <li><i>手动</i>仅允许列表中的接入点通过WDS连接该接入点</li> <li>Remote MAC 地址 1:</li> </ul> |
| > SNMP<br>> 参数导入/导出<br>> 高级配置<br>~                                                                                                    | Remote MAC 地址 2:<br>Remote MAC 地址 3:                                                                                                    |
| ❑ TCP/IP<br>>常规                                                                                                    | (请按00:60:B3:00:00:01格式输入新的地址)                                                                                                    |
| <ul> <li>□ 统计</li> <li>&gt; 常規</li> <li>&gt; 接入点浏览表</li> </ul>                                                                                                    | 应用 新的配置, 或 恢复 不改变配置。                                                                                                    |
| ☐ 高级<br>> Firmware升级<br>> 修改密码                                                                                                    |                                                                                                    |

## 接入控制

当本 AP 配置成 AP 模式时,接入控制提供了更强大的安全性能,允许您指定表中的无线 终端是被允许或被拒绝

- 开放模式:允许所有的无线终端连接
- 允许连接:表中所有的无线终端能连接
- 拒绝连接:表中所有的无线终端被禁止

输入您想要加入的无线终端的 MAC 地址,单击"添加"然后单击"应用"保存设置。要从表中 删除一个 MAC 地址,选择这个地址然后单击"删除"再单击"应用"保存设置

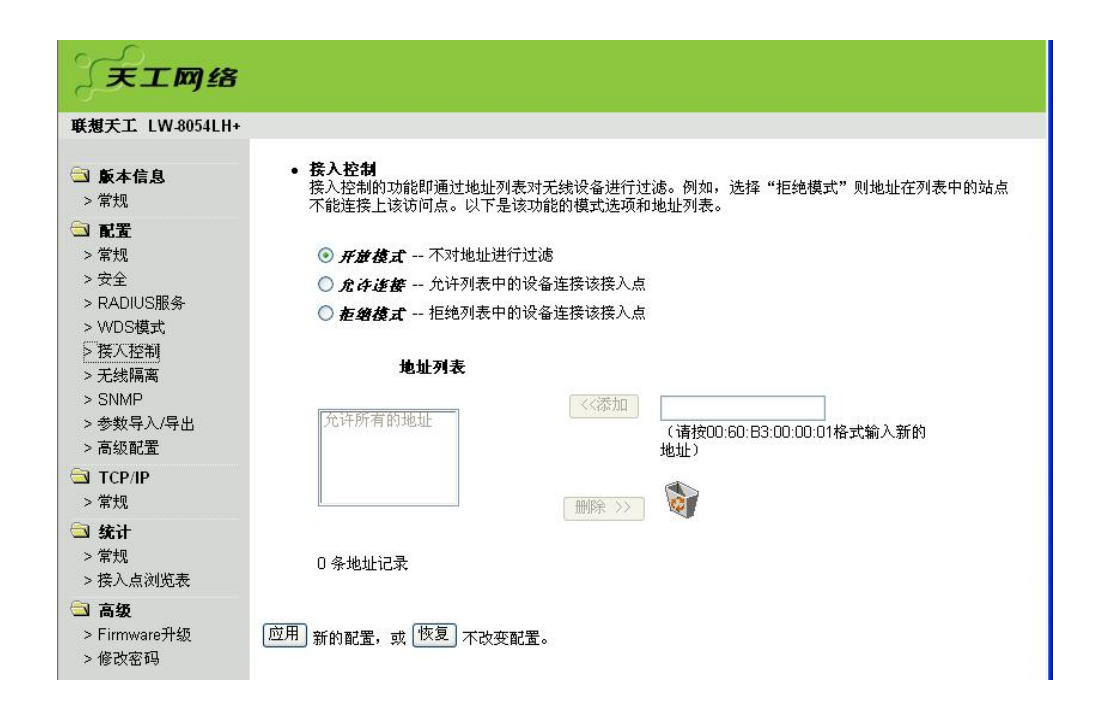

### 无线隔离

当本 AP 配置成 AP 模式时,无线隔离提供了对无线终端的管理,允许您指定表中的无线 终端是否可以相互访问。

- 不启用:允许所有的无线终端可以相互访问。
- 完全隔离:表中所有的无线终端不能相互访问。
- 组隔离:只有在同一组中的无线终端才可以相互访问。

输入您想要加入的无线终端的 MAC 地址和组,单击"添加"然后单击"应用"保存设置。要从 表中删除一个 MAC 地址,选择这个地址然后单击"删除"再单击"应用"保存设置

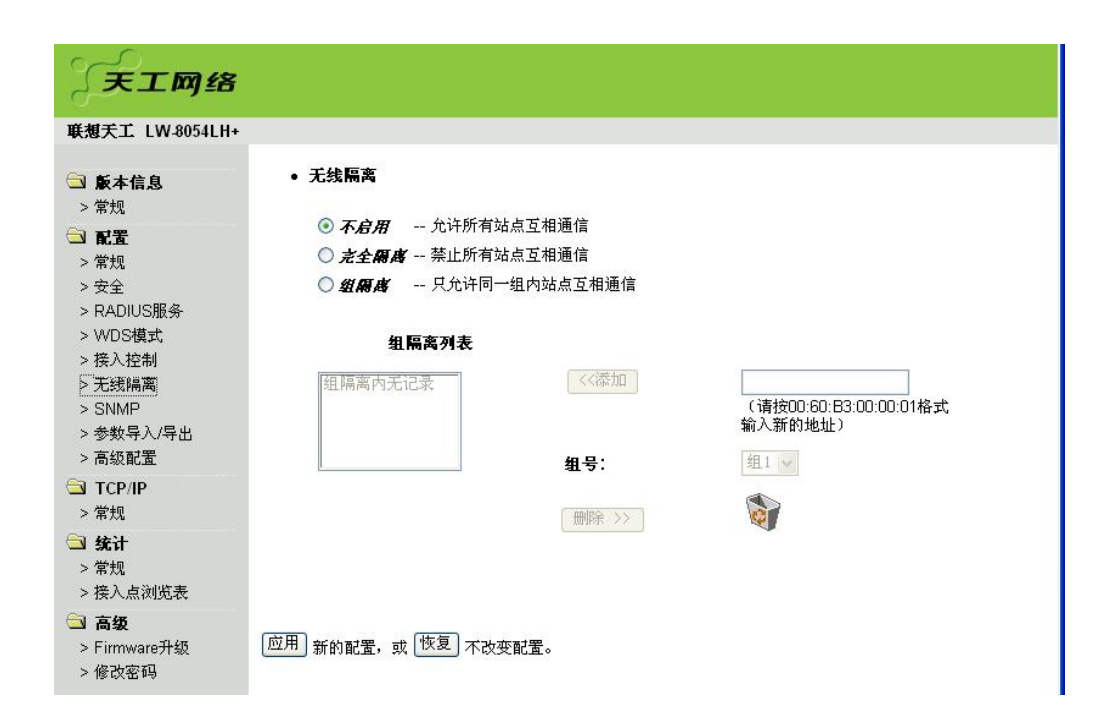

### **SNMP**

通过启用SNMP,配置正确的Trap服务器、只读公共密钥、可读写公共密钥,将MIB管理 工具的只读公共密钥、可读写公共密钥设置成与设备相同的值,您就可以通过MIB库来管理您 的设备。

| 天工网络                    |                                |            |  |
|-------------------------|--------------------------------|------------|--|
| <b>联想</b> 天工 LW-8054LH+ |                                |            |  |
| □ 版本信息 > 常规             | ● SNMP配置参数<br>□ <i>启用</i> SNMP |            |  |
| 🕤 配置                    | Trap 服务器:                      | 0. 0. 0. 0 |  |
| > 常规                    | 只读公共密钥:                        | public     |  |
| > 女全<br>> RADIUS服务      | 可读写公共密钥:                       | private    |  |
| > WDS模式                 |                                |            |  |
| > 接入控制                  | <u>应用</u> 新的配置,或 恢复 不改变配置。     | ,          |  |
| > 尤线隔离<br>> SNMP        |                                |            |  |
| > 参数导入/导出               |                                |            |  |
| > 高级配置                  |                                |            |  |
| TCP/IP                  |                                |            |  |
| > 常规<br>꽄 ₩1            |                                |            |  |
|                         |                                |            |  |
| > 接入点浏览表                |                                |            |  |
| ⊇ 高级                    |                                |            |  |
| > Firmware升级<br>> 修改家和  |                                |            |  |

# 参数导入/导出

参数导入导出项通过单击"保存"可以将现在的配置保存到本地硬盘。单击"浏览"按钮,选择已经保存的设置文件,然后点击"导入",保存的设置可以重新被应用。

| 天工网络                                                                                                    |                                    |    |          |
|----------------------------------------------------------------------------------------------------|------------------------------------|----|----------|
| 联想天工 LW-8054LH+                                                                                                    |                                    |    |          |
| <ul> <li>○ 版本信息</li> <li>&gt; 常規</li> <li>&gt; 常規</li> <li>&gt; 常規</li> <li>&gt; 常規</li> <li>&gt; 安全</li> <li>&gt; RADIUS服务</li> <li>&gt; WDS模式</li> <li>&gt; 接入控制</li> <li>&gt; 无线隔离</li> <li>&gt; SNMP</li> <li>&gt; 参数导入/导出</li> <li>&gt; 高级配置</li> <li>&gt; TCP/IP</li> <li>&gt; 常規</li> <li>&gt; 茶規</li> <li>&gt; 接入点浏览表</li> <li>&gt; 各级</li> <li>&gt; Firmware升级</li> <li>&gt; 修改密码</li> </ul> | • 系统设置<br>保存配置到本地硬盘:<br>从本地硬盘该取配置: | 保存 | [浏览] 导入] |
| - 1997 W - 9                                                                                                    |                                    |    |          |

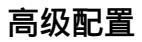

高级参数配置允许您配置设备的高级参数如信标间隔、交付传输指示信息 DTIM、分段长度值、RTS 阀值、前导长度等。在 AP 模式和 WDS 模式下还可以配置保护模式,隐藏 SSID 和 Any IP 等。

RTS阀值:发送请求(RTS) 主要用于解决"隐藏节点"问题的。"隐藏节点" 是指两个站 点不在彼此的覆盖范围内,却在同一个AP 的覆盖范围内。因此,它们就被称为彼此的隐藏节 点。当一个站点向AP 发送数据时,它可能没有意识到另一个站点正在和这个AP 进行通信。 当两个站点发送的数据同时到达AP 时,就会发生冲突,很可能导致数据丢失。RTS Threshold 就是为了解决这个数据冲突的。当RTS 被激活,站点和AP 都遵循Request to Send/Clear to Send (RTS/CTS)协议。当站点要发数据时,站点将发一个RTS 到AP,通知AP 它将发送数据。 当收到申请后,AP 通过CTS 通知它覆盖区内的所有其它站点,要求它们推迟发送。同时, AP 通知发送请求的站点发送数据。RTS阀值有效范围0到2347,默认值为2347

分段长度值:分包机制的应用是为了提高无线网络通信的效率。当在无线网络中传输一个 大的文件时,可以通过指定包的大小的方式来进行分包传输。有效范围256到2346,默认值为 2346

信标间隔:有效范围1到65535,默认值为100

交付传输指示信息 DTIM: 有效范围 1 到 255, 默认值为 1

前导长度:有 Short、Long 和 Auto 三个选项,默认值为 Auto

启用保护模式: 启用时可以减少与 802.11b AP 的冲突, 但会降低无线终端与设备之间的数据流量。

隐藏 SSID: 启用时不广播 ESSID, 无线终端就会无法找到此 AP, 只有通过指定 AP 的 SSID 才能连接,因此增加了网络安全。

Any IP : 启用时可以让用户随意配置无线终端的 IP 地址 , 但必须正确配置 AP 的 IP 地址 , 网关和 DNS 地址 , 否则可能会无法访问 Internet 网络。

| 2347          | (0 - 2347)               |                                                                              |
|---------------|--------------------------|------------------------------------------------------------------------------|
| 2346          | (256 - 2346)             |                                                                              |
| 100           | (1 - 65535)<br>(1 - 255) |                                                                              |
| 自动 🖌          |                          |                                                                              |
|               |                          |                                                                              |
|               |                          |                                                                              |
| 12            |                          |                                                                              |
| <b>-</b><br>- |                          |                                                                              |
|               | 2346<br>100<br>1<br>自动 M | 2341 (0-2247)<br>2346 (256-2346)<br>100 (1-65635)<br>1 (1-265)<br>自动 ▼<br>12 |

# 4-1-4 TCP/IP

您可以为 AP 手动指定一个正确的 IP 地址。如果您想让设备自动从网络上的 DHCP 服务

| 天工网络                 |                               |                                        |   |   |
|----------------------|-------------------------------|----------------------------------------|---|---|
| 联想天工 LW-8054LH+      |                               |                                        |   | 1 |
| <ul> <li>□</li></ul> | • TCP/IP <b>配置参数:</b><br>管理端口 |                                        |   |   |
| □ 配置<br>> 常規<br>> 安全 | DHCP <b>客户端</b> 〇 启用          | ⊙ 不启用                                  |   |   |
| > RADIUS服务           | IP地址: 0.0.0.0                 | 192.168.1.2                            |   |   |
| > WDS模式              | 子网核码: 0.0.0.0                 | 255. 255. 255. 0                       | _ |   |
| >                    | 國美: 0.0.0.0                   | 0.0.0                                  |   |   |
| > SNMP               |                               |                                        |   |   |
| > 参数导入/导出            | 应用 新的配置, 或 恢复 不改到             | 21111111111111111111111111111111111111 |   |   |
| TCP/IP               |                               |                                        |   |   |
| ≥常规                  |                               |                                        |   |   |
| 🔄 统计                 |                               |                                        |   |   |
| > 常规                 |                               |                                        |   |   |
| > 接入点浏览表             |                               |                                        |   |   |
|                      |                               |                                        |   |   |
| > Firmware升级         |                               |                                        |   |   |
| ~ 15以出吗              |                               |                                        |   |   |

器获得一个 IP 地址,请启用 DHCP 客户端功能,点击"应用"按钮使其生效。默认的 IP 地址是 192.168.1.2。

# 4-1-5 统计

常规

AP模式时,通过本页可以监视连接的状态例如MAC地址、连接状态、支持速率以及发送 和接收的有线包数量等。

| 天工网络                                                           |              |                   |           |         |      |
|----------------------------------------------------------------|--------------|-------------------|-----------|---------|------|
| 联想天工 LW-8054LH+                                                |              |                   |           |         |      |
| 🔄 版本信息                                                         | • 状态         |                   |           |         |      |
| > 常规                                                           | 序列号          | MAC地址             | 连接状态      | 发送类型    |      |
|                                                                | 1            | 00-0c-76-59-86-e2 | 连接        | 802.11g |      |
| 一日日                                                            | 2            | 00-60-b3-6b-74-24 | 连接        | 802.11b |      |
| > 安全<br>> RADIUS服务<br>> W/DS模式                                 | • 统计<br>有线收包 | <u></u>           | 有线发包      |         |      |
| > 1100 廃い。                                                     | 数据包数         |                   | 1279 数据包数 |         | 1704 |
| > 无线隔离<br>> SNMP<br>> 参数导入/导出<br>> 高级配置                        |              |                   |           |         |      |
| TCP/IP >常规                                                     |              |                   |           |         |      |
| <ul> <li>□ 统计</li> <li>&gt; 常规</li> <li>&gt; 接入点浏览表</li> </ul> |              |                   |           |         |      |
| ☐ 高级<br>> Firmware升级<br>> 修改密码                                 |              |                   |           |         |      |

Station模式时,通过本页可以观察到连接到的网络的状态包括连接状态、ESSID、BSSID、 信道和信号强度以及发送和接收的有线包数量。

| €想天工 LW-8054L                                                                                                    | H+                     |                |                   |                 |      |
|----------------------------------------------------------------------------------------------------|------------------------|----------------|-------------------|-----------------|------|
| ■ 版本信息                                                                                                    | <ul> <li>状态</li> </ul> |                |                   | (A) W           | 体日辺病 |
| > 常规                                                                                                    | <b>连接状念</b>            | ESSID          | BSSID             | 1青迎             | 信亏難度 |
| 1 記書                                                                                                    | 建拨                     | Lenovonetworks | 00-60-b3-cf-fd-26 | CH 01 / 2412MHz | 75%  |
| > 常规                                                                                                    | • 统计                   |                |                   |                 |      |
| > 安全                                                                                                    | 有线收包                   |                | 有线发               | 包               |      |
| > RADIUS服务                                                                                                    | 数据包数                   |                | 154 数据包约          | 故               | 180  |
| > 无线隔离                                                                                                    |                        |                |                   |                 |      |
| > 无线隔离<br>> SNMP<br>> 参数导入/导出<br>> 高级配置<br>3 TCP/IP                                                                                                    |                        |                |                   |                 |      |
| > 无线隔离<br>> SNMP<br>> 参数导入/导出<br>> 高级配置<br>TCP/IP<br>> 常规                                                                                                    |                        |                |                   |                 |      |
| <ul> <li>&gt; 无线陽离</li> <li>&gt; SIMP</li> <li>&gt; 参数导入/导出</li> <li>&gt; 高级配置</li> <li>3 TCP/IP</li> <li>&gt; 常規</li> <li>3 统计</li> <li>&gt; 探规</li> <li>&gt; 探规</li> <li>&gt; 探规</li> </ul> |                        |                |                   |                 |      |

**AP Browser** 

当设备设置成Station模式时,接入点浏览页才可以配置。单击"刷新"按钮,接入点浏览表 会更新一次,将工作环境内的所有可用的接入点都显示出来。除了显示接入点的BSSID,还显 示ESSID、信道、支持速率和是否加密。通过选择一个接入点再单击"连接"按钮就可以连接到 这个接入点。

| 天工网络                                                        |   |              |           |       |                                  |                |
|-------------------------------------------------------------|---|--------------|-----------|-------|----------------------------------|----------------|
| <b>联想</b> 天工 L₩-8054LH+                                     | S |              |           | 11    |                                  | 95             |
| S+#8                                                        | 0 | 00a0c5942420 | ZyXEL_SM  | 4     | 1,2,5.5,11,6,9,12,18,24,36,48,54 | AP,WPA-<br>PSK |
| >常规                                                         | 0 | 0060b3161fc9 | demo      | 4     | 1,2,5.5,11                       | AP,WEP Off     |
| 🖻 配置                                                        | 0 | 0050f1127945 | Wireless  | 5     | 1,2,5.5,11,6,9,12,18,24,36,48,54 | AP,WEP On      |
| > 常规                                                        | 0 | 00134926b4ba | ZyXEL     | 5     | 1,2,5.5,11,6,9,12,18,24,36,48,54 | AP,WEP On      |
| > 安全                                                        | 0 | 0060b3192a2a | cody2     | 7     | 1,2,5.5,11                       | AP,WEP Off     |
| > RADIUS服务                                                  | 0 | 0060b319e4ac | meeting   | 8     | 1,2,5.5,11                       | AP,WEP Off     |
| > WUS視式<br>> 控入控制                                           | 0 | 000956884166 | WGT624    | 9     | 1,2,5.5,11,6,9,12,18,24,36,48,54 | AP,WEP On      |
| > 无线隔离                                                      | 0 | 0060b3cffd1b | zcomlinda | 9     | 1,2,5.5,11,6,9,12,18,24,36,48,54 | AP,WPA-<br>PSK |
| > SNMP<br>、 <del>余                                   </del> | 0 | 000785b3be6e | Cisco202  | 10    | 1,2,5.5,11                       | AP,WEP On      |
| > 高级配置                                                      | 0 | 0060b3222c17 | 16        | 11    | 1,2,5.5,11,6,9,12,18,24,36,48,54 | AP,WEP Off     |
| С ТСР/Р                                                     | 0 | 0060b3184900 | RDC1849   | 11    | 1,2,5.5,11,6,9,12,18,24,36,48,54 | AP,WEP Off     |
| > 常规                                                        | 0 | 000ded2ed57e | Cisco170  | 11    | 1,2,5.5,11                       | AP,WPA-<br>PSK |
| <ul> <li>□ 统计</li> <li>&gt; 常规</li> </ul>                   | 0 | 0007409f843c | buffalo   | 11    | 1,2,5.5,11                       | AP,WPA-<br>PSK |
| > 接入点浏览表                                                    | 0 | 0060b3222c2b | 1.254     | 13    | 1,2,5.5,11,6,9,12,18,24,36,48,54 | AP,WEP Off     |
| □ 高级                                                        | 0 | 0060b3222c13 | 1.253     | 13    | 1,2,5.5,11,6,9,12,18,24,36,48,54 | AP,WEP Off     |
| > 修改密码                                                      |   |              |           | 刷新」连打 | <del>g</del> ∫                   |                |

刷新 连接

# 4-1-6 高级配置

Firmware 升级

| 天工网络                                                                                                    |                                                                                                    |
|----------------------------------------------------------------------------------------------------|----------------------------------------------------------------------------------------------------|
| <b>联想</b> 天工 LW-8054LH+                                                                                                    |                                                                                                    |
| <ul> <li>○ 版本信息</li> <li>&gt; 常規</li> <li>○ 配置</li> <li>&gt; 常規</li> <li>&gt; 安全</li> <li>&gt; RADIUS服务</li> <li>&gt; WDS模式</li> <li>&gt; 接入控制</li> <li>&gt; 无线隔离</li> <li>&gt; SNMP</li> <li>&gt; 参数导入/导出</li> <li>&gt; 高級配置</li> </ul> | <ul> <li>Firmware升级<br/>你可以在此升级设备的Firmware版本。你可以输入文件路径也可以点击"浏览"按钮查询。有关新<br/>Firmware的信息请联系你的提供商。</li> <li>Firmware文件:</li></ul> |
| ☐ TCP/IP>常规                                                                                                    |                                                                                                    |
| <ul> <li>□ 统计</li> <li>&gt; 常规</li> <li>&gt; 接入点浏览表</li> </ul>                                                                                                    |                                                                                                    |
| ☐ 高级<br>> Firmware升级<br>> 修改密码                                                                                                    |                                                                                                    |

在这里,您可以更新 AP 最新的 firmware 版本。您可以在输入框内输入文件名称或者点击 "浏览"按钮浏览文件。然后点击"应用"按钮开始更新软件。

### 更换密码

新密码:通过输入新的密码可以改变密码

| 天工网络                                                                                  |                                |                                   |
|---------------------------------------------------------------------------------------|--------------------------------|-----------------------------------|
| 联想天工 LW-8054LH+                                                                       |                                |                                   |
| □ 版本信息<br>> 常规                                                                        | • <b>用户参数</b><br>你可以在此更改管理员密码。 |                                   |
| <ul> <li>□ 配置</li> <li>&gt; 常規</li> <li>&gt; 安全</li> <li>&gt; □ ADULISTING</li> </ul> | 新密码:<br>确认新密码:                 | (如果你不想要改变它就让它空着。)<br>(确认你的输入是正确的) |
| > RADIOS服务<br>> WDS模式<br>> 接入控制<br>> 无线隔离                                             | <u>应用</u> 新的配置,或 恢复 不改变配置。     |                                   |
| > SNMP<br>> 参数导入/导出<br>> 高级配置                                                         |                                |                                   |
| STCP/IP >常規                                                                           |                                |                                   |
| <ul> <li>□ 统计</li> <li>&gt; 常规</li> <li>&gt; 接入点浏览表</li> </ul>                        |                                |                                   |
| ☐ 高级<br>> Firmware升级<br>> 修改密码                                                        |                                |                                   |

确认更换:确认在新密码栏中输入的密码是否和要设置的密码一致

# 第五章 常见问题

Q1. 为什么我不能连接到因 1. 确定计算机的地址唯一。如果通过本设备使用 DHCP 特网? Serve,确定计算机配置为"自动获得 IP 地址"并重启机 器

2. 确定本设备的有线口是打开的,如果没有,尝试换一根网线

- Q2. 为什么我无法配置我的 1. 确认设备已经上电
- 设备?

- 2. 确定您的计算机的 IP 地址与 AP 的 IP 地址在同一网段
- 3. 恢复成默认值再尝试登入

Q3.如何在 Windows XP/2000 下配置 IP 地址  单击"开始">"设置">单击"控制面板">双击"网络和 拨号连接">右键单击"本地连接">单击"属性"。

2. 单击 "Internet协议 (TCP/IP)", 然后单击 "属性"。

| -                    | 连接 属                                   | <u>#</u>                               |                   |                    |      | ?                |   |
|----------------------|----------------------------------------|----------------------------------------|-------------------|--------------------|------|------------------|---|
| 常规                   | 身份验证                                   | E 高级                                   |                   |                    |      |                  |   |
| 连接明                  | 时使用:                                   |                                        |                   |                    |      |                  |   |
| <b>B</b>             | Broadcom                               | NetXtre                                | eme Fas           | t Ethe             | rnet |                  | 1 |
| 此连打                  | 接使用下列                                  | 项目 (0)                                 | 1;                |                    | (    | 配置(2)            |   |
|                      | Microso                                | ft 网络                                  | 客户端               | 1                  |      |                  |   |
|                      | ■Microso<br> ■QoS 数相                   | ft 网络<br>mail ft 网络                    | 的文件<br>限序         | 和打印                | 机共享  |                  |   |
|                      | Interne                                | t 协议                                   | (TCP/I            | .P)                |      |                  |   |
| 1000000              | Arrest contraction                     |                                        |                   |                    |      |                  |   |
| 4                    | 浮装 (17)                                |                                        | 和裁                | nn                 |      | 届性 (R)           |   |
| €<br>.₩8             | ₹装(N)<br>B                             |                                        | 卸载                | . W)               |      | 属性 ( <u>R</u> )  |   |
| <br>说明<br>TCI<br>的)  | ₹裝 (1) 月 P/IP 是默认通讯。                   | 1                                      | 卸載                | (W)<br>。 它提        | 供跨越  | 属性 (B)<br>多种互联网络 |   |
| 受<br>说明<br>TCI<br>的) | ₹装(M)<br>月<br>P/IP 是默ù<br>通讯。          | 人的广域                                   | 卸載                | (W)<br>。 它提        | 供跨越  | 属性 (E)<br>多种互联网络 |   |
| 受<br>说明<br>TCI<br>的) | ₹装 (1)<br>月<br>P/IP 是默证<br>通讯。         | 人的广域<br>呕域显                            | 卸載<br>(网协议<br>示图标 | (U)<br>- 它提<br>(W) | 供跨越  | 属性 (L)<br>多种互联网络 |   |
| 受<br>说明<br>TCI<br>的i | ₹裝(1)<br>月<br>P/IP 是默认<br>通讯。<br>接后在通知 | 10000000000000000000000000000000000000 | 卸載<br>(网协议<br>示图标 | (W)<br>2。它提<br>(W) | 供跨越  | 属性 (b)<br>多种互联网络 |   |

 在 Internet 协议(TCP/IP)属性窗口中选择"使用下面的 IP 地址"。然后请设置您的"IP 地址"和"子网掩码"(所设 置的 IP 地址必须和 AP 是相同的网段, AP 的 IP 地址是 192.168.1.2,您可以分配给您的电脑 192.168.1.100。注意 任意 2 台电脑不能有相同的 IP 地址。子网掩码为 255.255.255.0),之后单击"确定"。

| \$P\$需要从网络系统管理员处获                    | 得适当的 IP 设置。         |  |  |
|--------------------------------------|---------------------|--|--|
| ○ 自动获得 IP 地址(0) ④ 使用下面的 IP 地址(S):    |                     |  |  |
| IP 地址(I):                            | 192 . 168 . 1 . 100 |  |  |
| 子网掩码(U):                             | 255 . 255 . 255 . 0 |  |  |
| 默认网关 (1):                            |                     |  |  |
| ○ 自动获得 DNS 服务器地址<br>④ 使用下面的 DNS 服务器# | 止 (B)<br>也址 (E):    |  |  |
| 首选 DNS 服务器(P):                       |                     |  |  |
| 名田 TWC 肥久器(A)                        |                     |  |  |

Q4. 如何恢复出厂默认值? 1、使用设备上的复位按钮恢复默认值,请按以下步骤操作:

- 打开电源时,用一支笔或回形针按住 Default 按钮 •
- 按住5秒钟看到前面板上的灯都熄灭 •
- 等待几秒设备就会重启并恢复成默认值
- 2、通过 WEB 页面恢复默认值,请按以下步骤操作:
  - 访问配置页面 •
  - 单击"默认"按钮
  - 单击"确定"按钮执行操作,设备会重启并恢复到默 认值
- Q5. 忘记密码该如何做? 1. 只能通过恢复出厂默认值, 请参考 Q4
- 访问我的设备?
- Q6. 为何我用无线网卡无法 1. 确认两个设备的模式、SSID、信道和加密方式是否设置的 相同
  - 2. 确定您的计算机没有受到其他电子设备的干扰
  - 3. 检查 IP 地址确认和无线网卡的相一致
- Q7. 如何知道我的计算机已 1. 尝试以下步骤:单击"开始">"程序">"附件">"命令 经连接到了我的设备? 提示符 "
  - 2. 在 MS-DOS 命令提示窗口内,用 Ping 命令检查您的计算机 是否与设备已经连接好
  - 3. 执行 ping 命令如: ping 192.168.1.2
  - 4. 在浏览器的地址栏内输入 192.168.1.2,检查是否可以访问 设备进行配置